#### Инструкция по регистрации

## Студенческая олимпиада "Первый вуз Якутии"

# I. На портале нет учетной записи.

II. <u>На портале есть учетная запись.</u>

Необходимо войти на портал (https://online.s-vfu.ru)

### I. На портале нет учетной записи.

Если у вас нет учетной записи на данном портале, то вам необходимо выполнить следующие действия:

Шаг 1. Выбрать "Вход" в правом верхнем углу страницы

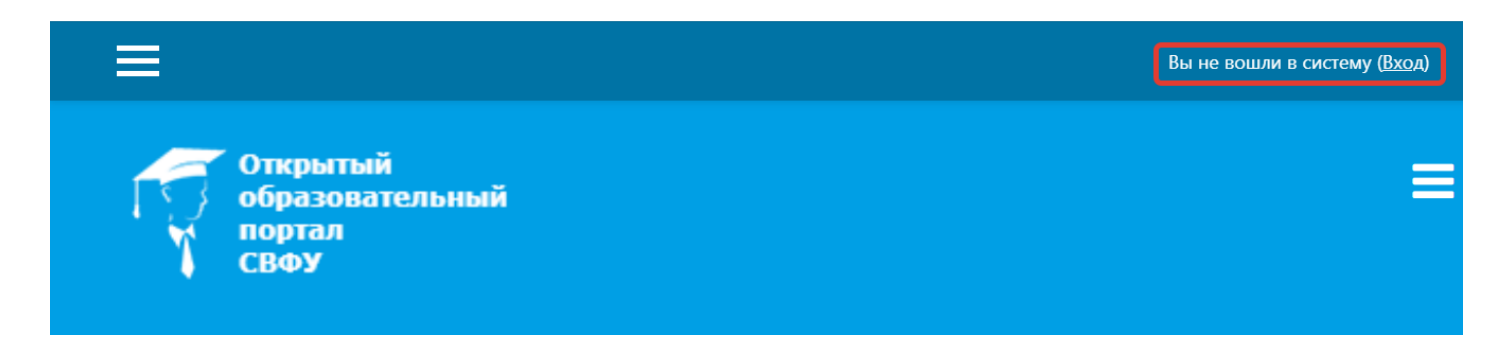

## Шаг 2. Выбрать "Создать учетную запись"

# Вы в первый раз на нашем сайте?

Для полноценного доступа к курсам на этом сайте Вам потребуется потратить пару минут, чтобы самостоятельно создать учетную запись. Пошаговая инструкция:

- 1. Укажите свои данные в форме «Новая учетная запись».
- В поле «Кодовое слово», введите кодовое слово, которое вам прислали для регистрации на сервере.
- 3. На указанный Вами адрес электронной почты будет отправлено письмо.
- Прочитайте это письмо и пройдите по указанной в нем ссылке, чтобы подтвердить свой запрос на регистрацию.
- Итак, теперь у Вас появился полный доступ к курсу. С этого момента для доступа к курсам, на которые Вы записались, Вам будет достаточно ввести логин и пароль (тот, что Вы указали заполняя форму).

СОЗДАТЬ УЧЕТНУЮ ЗАПИСЬ

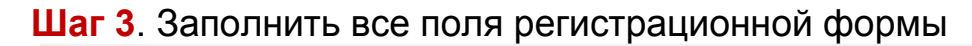

| Новая учет | гная запись                   |                                                      |
|------------|-------------------------------|------------------------------------------------------|
|            |                               | 🕶 Свернуть всё                                       |
| 🔻 Выбери   | ите имя пользователя и пароль | Логин и пароль<br>должны содержать                   |
| Логин      | • Login                       | буквы латинского алфавита<br>цифры, дефис, апостроф. |
|            | Пароль должен содержать си    | мволов - не менее б                                  |
| Пароль     | Password                      |                                                      |

«Кодовое слово»22122021 (Кодовое слово вводится без пробелов)

| Кодовое слово                           | 0 | 22122021     |   |  |
|-----------------------------------------|---|--------------|---|--|
| Адрес<br>электронной<br>почты           | 0 | email        |   |  |
| Адрес<br>электронной<br>почты (еще раз) | 0 | email        |   |  |
| Имя                                     | 0 | Имя Отчество |   |  |
| Фамилия                                 | 0 | Фамилия      |   |  |
| Город                                   |   | Якутск       |   |  |
| Страна                                  |   | Россия       | ۰ |  |

Шаг 4. Открыть письмо-оповещение, поступившее на электронную почту, и перейти по ссылке, указанной в этом письме (только после этих действий будет завершена регистрация на портале и запись на курс).

#### II. На портале есть учетная запись.

Если у вас уже имеют учетную запись (регистрацию) на портале (<u>https://online.s-vfu.ru</u>), то вам нужно выполнить следующие действия для записи на курс:

Шаг 1. Войти на портал, используя свою учетную запись.

Шаг 2. В личном кабинете кликнуть по ссылке «Домашняя страница» и

выбрать раздел «Олимпиады и конкурсы».

| 音 Личный кабинет                         | Категории курсов:<br>Олимпиады и конкурсы            |
|------------------------------------------|------------------------------------------------------|
| 希 Домашняя страница                      |                                                      |
| 🋗 Календарь                              | Поиск курса 🔍                                        |
| 🗋 Личные файлы                           | ▼ Свернуть вс                                        |
| 🞓 Мои курсы                              | • международная студенческая опимпиада «Альма-матер» |
| 🞓 История Великой<br>Отечественной войны | Студенческая олимпиада "Первый вуз Якутии"           |
| 🕋 История                                | ٩,                                                   |

Далее выбрать Студенческая олимпиада "Первый вуз Якутии"

Шаг 3. На открывшейся странице ввести «Кодовое слово»22122021 и записаться на курс

#### Настройка зачисления на курс

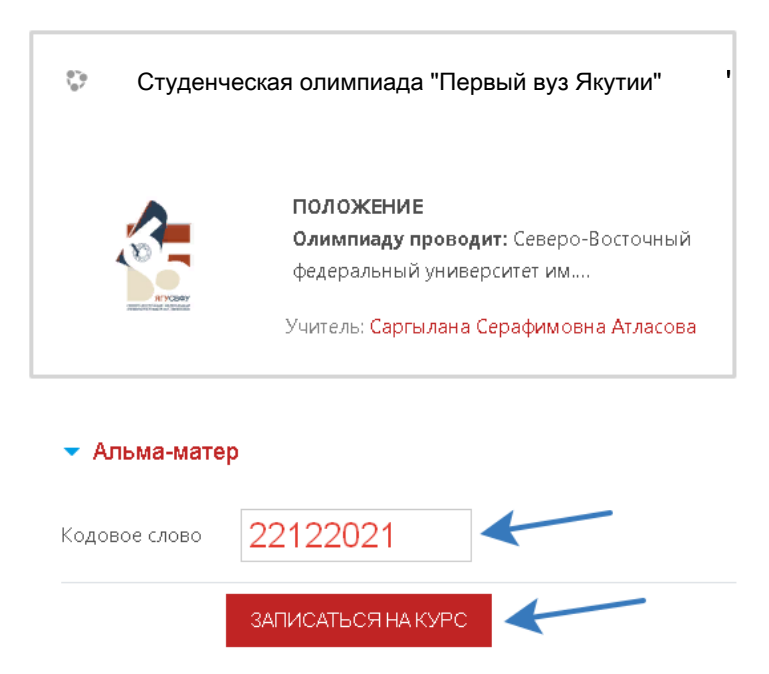

Шаг 5. После этого «Самостоятельная запись» на курс будет завершена.